## WIPO ACCOUNT: CREATION AND VALIDATION

Hey there! Welcome to our tutorial.

In this video you will learn how to create and validate your WIPO Account.

Your WIPO Account is your key to access all of WIPO's online services, from payment to courses, and much more.

It enables you to pay and provides access to your personalized dashboard and messaging system.

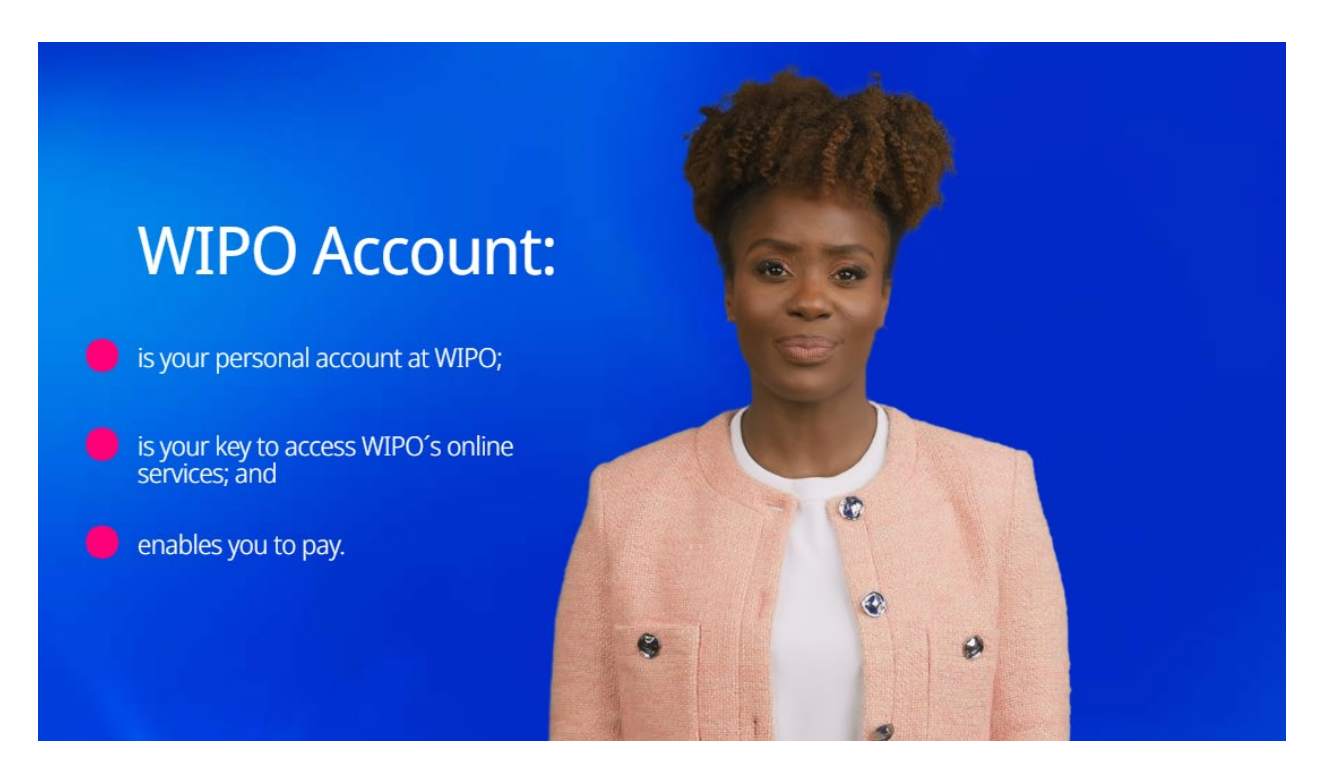

You don't have a WIPO Account yet? Then let's create one right now!

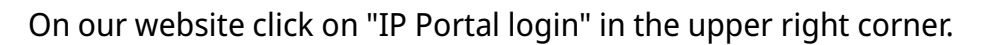

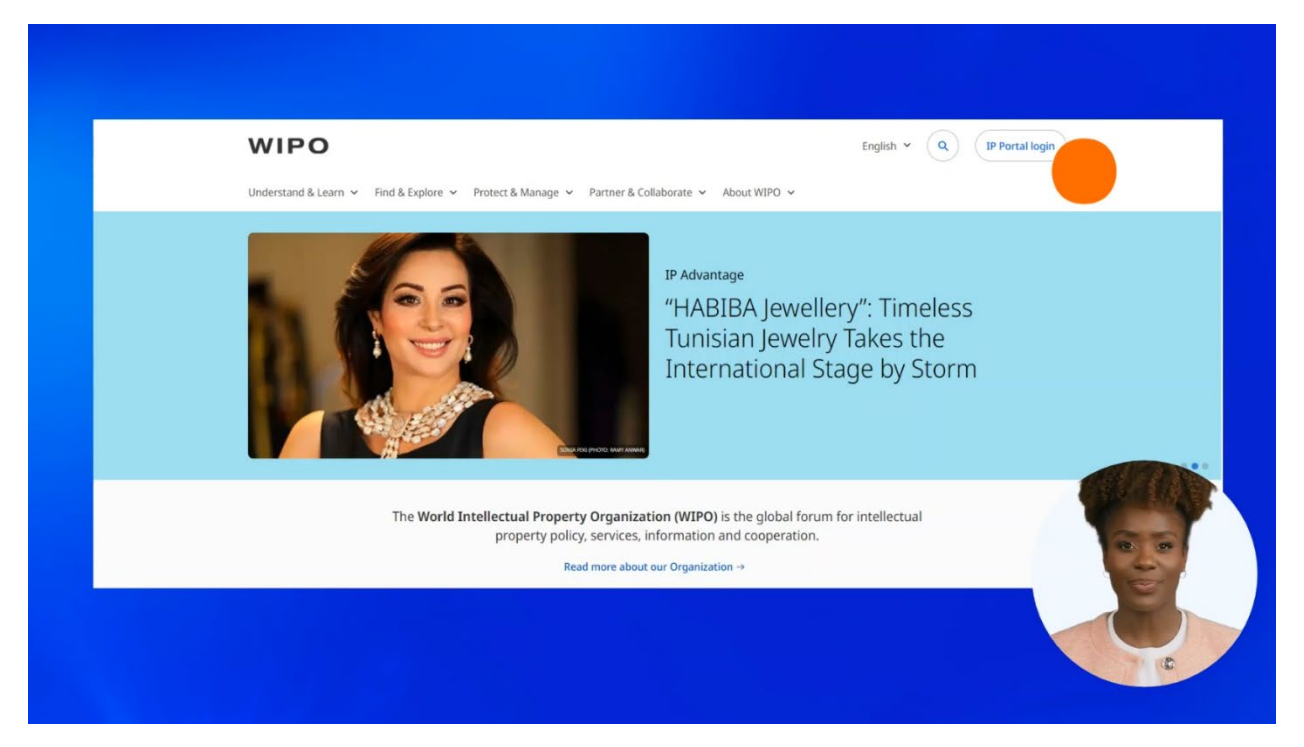

## Click on "Create WIPO Account".

| Welcome to WIPO                                              |         |
|--------------------------------------------------------------|---------|
| Login with your WIPO Account to access WIPO's or<br>services | line IP |
| Username                                                     |         |
| Password                                                     |         |
| Login                                                        |         |
| Create WIPO Account                                          |         |
| Forgot your username? Forgot your password?                  | (C)     |

Complete the form with the required information.

| Create WIPO Account                                                                                      |                                                                                                    |
|----------------------------------------------------------------------------------------------------|----------------------------------------------------------------------------------------------------|
| User information The WIPO Account is personal and NOT generic. Please provide your own personal details. |                                                                                                    |
| Username *                                                                                               |                                                                                                    |
| First/Given name(s) *                                                                                    |                                                                                                    |
| Last Name *                                                                                              |                                                                                                    |
| Company/Organization *                                                                                   |                                                                                                    |
| No Company/Organization applicable                                                                       |                                                                                                    |
| Phone                                                                                                    |                                                                                                    |
| 201903-96601033                                                                                          |                                                                                                    |
| City *                                                                                                   | And the second second sec |
| Zip/Postal code                                                                                          |                                                                                                    |
| State/Province                                                                                           |                                                                                                    |
| Country or territory *                                                                                   |                                                                                                    |
| Preferred communication language *                                                                       |                                                                                                    |

Choose a unique username. This is the username that will be associated with your WIPO Account and cannot be changed later.

|          | Create WIPO Account                                                                                      |     |
|----------|----------------------------------------------------------------------------------------------------|-----|
|          | User information The WIPO Account is personal and NOT generic. Please provide your own personal details. |     |
| Username | e *                                                                                                    |     |
| -        | Last Name <sup>s</sup>                                                                                   |     |
|          | Company/Organization *                                                                                   |     |
|          | Phone Street Address                                                                                     |     |
|          | 79×4                                                                                                    |     |
|          | Zip/Postal code                                                                                          | 0.0 |
|          | State/Province<br>Country or territory *                                                                 |     |
|          | Preferred communication language *                                                                       |     |

You can indicate your company, or if this is not relevant, check the box "No Company/Organization applicable".

| Create                    | WIPO Account                                                                         |  |
|---------------------------|--------------------------------------------------------------------------------------|--|
| User info<br>The WIPO Acc | ormation ount is personal and NOT generic. Please provide your own personal details. |  |
| Username *                |                                                                                      |  |
| First/Given na            | ne(s) *                                                                              |  |
| Company/O                 | rganization *                                                                        |  |
| Street Addres             | ny/Organization applicable                                                           |  |
| City*                     |                                                                                      |  |
| Zip/Postal coc            |                                                                                      |  |
| Country or tee            | ritory *                                                                             |  |
| Preferred com             | munication language *                                                                |  |

Choose your preferred language for your WIPO Account communications from the options given.

|                                                                 | Create WIPO Account                                                                     |  |
|-----------------------------------------------------------------|-----------------------------------------------------------------------------------------|--|
|                                                                 | User information                                                                        |  |
|                                                                 | The WIPO Account is personal and NOT generic. Please provide your own personal details. |  |
|                                                                 | Rrst/Given namets) *                                                                    |  |
|                                                                 | Last Name *                                                                             |  |
|                                                                 | Company/Organization *                                                                  |  |
|                                                                 | Phone                                                                                   |  |
|                                                                 | Street Address                                                                          |  |
| Preferred o                                                     | communication language *                                                                |  |
| Arabic<br>German<br>English<br>Spanish                          |                                                                                         |  |
| French<br>Japanese<br>Korean<br>Portugues<br>Chinese<br>Russian | e.                                                                                      |  |

Enter the e-mail address you want to associate with your WIPO Account.

Make sure to use an individual e-mail address, and not a group or generic e-mail address.

Remember that this is your own, personal WIPO Account.

| E-IIIdii                                                          |                                                                                                    |
|-------------------------------------------------------------------|----------------------------------------------------------------------------------------------------|
| Please ind                                                        | cate an individual e-mail address below. The same e-mail address cannot be used with another WIPO Account.                                                                                                    |
| E-mail *                                                          |                                                                                                    |
| Confirm e                                                         | mail *                                                                                                    |
| Please chec                                                       | that your e-mail address is indicated correctly. You will receive a link by e-mail to validate your WIPO Account.                                                                                                    |
| Recov                                                             | erv e-mail (optional)                                                                                                    |
| Recove<br>It is recombe an indi                                   | ery e-mail (optional)<br>mended to add a recovery e-mail address in case you need to recover your Username or password and can no longer access the e-mail address of your WIPO Account. The recovery e-mail<br>idual e-mail address and cannot be used with another WIPO Account.      |
| Recover<br>It is recombe an indi                                  | ery e-mail (optional)<br>mended to add a recovery e-mail address in case you need to recover your Username or password and can no longer access the e-mail address of your WIPO Account. The recovery e-mail<br>ridual e-mail address and cannot be used with another WIPO Account.     |
| Recover<br>It is recom<br>be an indi<br>Recovery of<br>Confirm re | ery e-mail (optional)<br>mended to add a recovery e-mail address in case you need to recover your Username or password and can no longer access the e-mail address of your WIPO Account. The recovery e-mail<br>indual e-mail address and cannot be used with another WIPO Account.<br> |

We recommend that you provide a recovery e-mail address.

This will help you in case you need to recover your account in the future.

Just like your primary e-mail this should be an individual e-mail address.

| L-man                                                                                                    |                                                                                                    |
|----------------------------------------------------------------------------------------------------|----------------------------------------------------------------------------------------------------|
| Please indicate an                                                                                        | ndividual e-mail address below. The same e-mail address cannot be used with another WIPO Account.                                                                                                    |
| E-mail *                                                                                                  |                                                                                                    |
| Confirm e-mail *                                                                                          |                                                                                                    |
|                                                                                                    |                                                                                                    |
| Please check that you<br>Recovery e                                                                       | -e-mail address is indicated correctly. You will receive a link by e-mail to validate your WIPO Accountmail (optional)                                                                                                    |
| Please check that you Recovery e It is recommended be an individual e-                                    | -mail address is indicated correctly. You will receive a link by e-mail to validate your WIPO Accountmail (optional) to add a recovery e-mail address in case you need to recover your Username or password and can no longer access the e-mail address of your WIPO Account. The recovery e-mail mail address and cannot be used with another WIPO Account.       |
| Please check that you Recovery e It is recommended be an individual e- Recovery e-mail                    | -mail address is indicated correctly. You will receive a link by e-mail to validate your WIPO Accountmail (optional) to add a recovery e-mail address in case you need to recover your Username or password and can no longer access the e-mail address of your WIPO Account. The recovery e-mail mail address and cannot be used with another WIPO Account.       |
| Please check that you Recovery e It is recommended be an individual e- Recovery e-mail Confirm recovery e | -e-mail address is indicated correctly. You will receive a link by e-mail to validate your WPO Accountmail (optional) to add a recovery e-mail address in case you need to recover your Username or password and can no longer access the e-mail address of your WIPO Account. The recovery e-mail mail address and cannot be used with another WIPO Account. mail |

Create a password that is at least 8 characters long and contains at least 1 number, then retype it in the box below.

| Pa               | ssword                                                                                                    |                       |   |
|------------------|----------------------------------------------------------------------------------------------------|-----------------------|---|
|                  | Show password                                                                                                    |                       |   |
| Pa               | ssword *                                                                                                    |                       |   |
| Av<br>• 1<br>• 1 | alid password must meet all of the following c<br>assword must contain at least 1 numerical ch<br>assword must be at least 8 characters long | onditions:<br>aracter |   |
| Co               | nfirm password *                                                                                                    |                       | 9 |

Now you can click on "Create a WIPO Account".

| Show password                                                            |  |
|--------------------------------------------------------------------------|--|
| Password *                                                               |  |
| A valid password must meet all of the following conditions:              |  |
| <ul> <li>password must contain at least 1 numerical character</li> </ul> |  |
| <ul> <li>password must be at least 8 characters long</li> </ul>          |  |
| Confirm password *                                                       |  |
|                                                                          |  |
|                                                                          |  |
| Please select the checkbox to verify that you are not a robot.           |  |
| V i'm not a robot                                                        |  |
| reCAPTCHA<br>Rópagi Tama                                                 |  |
|                                                                          |  |

Your account is now created, but it requires validation. A validation e-mail will be sent to the e-mail address you provided earlier.

Check the spam folder if you do not receive the validation e-mail.

| Create WIPO Account                                                                                                    |
|----------------------------------------------------------------------------------------------------|
| Your WIPO account has been created and requires validation. A confirmation link has been sent to the e-mail address provided.<br>Please check the spam filters if you do not receive the e-mail in your inbox or request resend by clicking <u>here</u> |
|                                                                                                    |

| WIPO Account - Validate your WIPO                         | O Account                                                                                                    | <b>e</b>                     |
|-----------------------------------------------------------|----------------------------------------------------------------------------------------------------|------------------------------|
| no.reply@wipo.int <no.reply@wipo.int></no.reply@wipo.int> |                                                                                                    | Fri, 3 Nov 2023, 15:33 🔥 🙂 🦘 |
|                                                           | WIPO                                                                                                    |                              |
|                                                           | Dear John SMITH,                                                                                                    |                              |
|                                                           | Please click on the following button to validate your WIPO Account.                                                                                                    |                              |
|                                                           | Validate WIPO Account                                                                                                    |                              |
|                                                           | By accessing/using the WIPO Account system you agree to be bound by the WIPO Account<br>Terms of Use. Please read carefully the Terms of Use before validating your WIPO Account. |                              |
|                                                           | Best regards,<br>World Intellectual Property Organization                                                                                                    |                              |
|                                                           | World Intellectual Property Organization<br>34 chemin des Colombettes, CH-1211 Geneva, Switzerland   <u>www.wipo.int</u>                                                          |                              |
|                                                           | This is an automatic e-mail-please do not reply.                                                                                                    |                              |
|                                                           |                                                                                                    |                              |

The e-mail will be titled "WIPO Account – Validate your WIPO Account".

Open it and click on "Validate WIPO Account".

| no.reply@wipo.int <no.reply@wipo.int></no.reply@wipo.int> |                                                                                                    | Fri, 3 Nov 2023, 15:33 🕁 🙂 🕤 |
|-----------------------------------------------------------|----------------------------------------------------------------------------------------------------|------------------------------|
| to me 🕶                                                   | WIPO                                                                                                    |                              |
|                                                           | Dear John SMITH,                                                                                                    |                              |
|                                                           | Please click on the following button to validate your WIPO Account.                                                                                                    |                              |
|                                                           | Validate WIPO Account<br>By accessing/using the WIPO Account system you agree to be by the WIPO Account<br><u>Terms of Use</u> . Please read carefully the Terms of Use before validating your WIPO Account.<br>Best regards.<br>World Intellectual Property Organization |                              |
|                                                           | World Intellectual Property Organization<br>34 chemin des Colombettes, CH-1211 Geneva, Switzerlund   <u>www.wijco.int</u>                                                                                                    | and a                        |
|                                                           | This is an automatic e mail - please do not reply.                                                                                                    |                              |
| ( Reply + Forward                                         |                                                                                                    |                              |

## Congratulations!

You have successfully created your WIPO Account which will be confirmed with a second e-mail.

| Insreply@wipo.int-roureply@wipo.int:     to me + |                                                                                                    | Fri, 3 Nov 2023, 15:37 🛧 🙂 🕤 |
|--------------------------------------------------|----------------------------------------------------------------------------------------------------|------------------------------|
|                                                  | WIPO                                                                                                    |                              |
|                                                  | Dear John SMITH,                                                                                                    |                              |
|                                                  | Your WIPO Account has been validated. You may now login.                                                                  |                              |
|                                                  | For further information about your WIPO Account, please visit our FAOs page or contact us-                                |                              |
|                                                  | Best regards,<br>World Intellectual Property Organization                                                                 |                              |
|                                                  | World Intellectual Property Organization<br>34 chemin des Colombettes, CH 1211 Geneva, Switzerfand   <u>www.wicko.int</u> |                              |
|                                                  | This is an automatic e-mail - please do not reply.                                                                        | THE REAL                     |
| ( Reply ( Forward )                              |                                                                                                    |                              |
|                                                  |                                                                                                    |                              |

## You can now log in.

| WIPO Account - Account validated Inter x |                                                                                                    | 음 12<br>Fri, 3 Nov 2022, 15:37 🏚 🕲 4 🚦 |
|------------------------------------------|----------------------------------------------------------------------------------------------------|----------------------------------------|
| to me •                                  | WIPO                                                                                                    |                                        |
|                                          | Dear John SMITH,<br>Your WIPO Account has been validated. You may now <u>login</u><br>For further information about your WIPO Account, please vo<br>Best regards,<br>World Intellectual Property Organization |                                        |
|                                          | World Intellectual Property Organization<br>34 chemin des Colombettes, CH-1211 Geneva, Switzerland   <u>www.wico.int</u>                                                                                      |                                        |
| ( Reply A Forward )                      |                                                                                                    |                                        |

You can find this and other tutorials on our website - **wipo.int**.

Finally, a reminder to **be aware of possible scam attempts** by phone, email, or text message. You can learn more about how to protect yourself from different types of scams on the dedicated webpage on our website.

Thank you for watching our tutorial. See you next time!